# EdgeSolo Руководство по эксплуатации - Русский

## Номердокумента: 83000-902-RURU, Rev. B.1

HID Global Corporation 15370 Barranca Parkway

Irvine, CA 92618

Copyright © 2009 HID Global Corporation. All rights reserved.

Edge Solo Руководство по эксплуатации

Copyright © 2009 HID Global Corporation. All rights reserved.

История переиздания Издание А.1 08-22-2007 Издание В.1 03-30-2009

## Содержание

| 1. С чего начать                                                          | 1        |
|---------------------------------------------------------------------------|----------|
| С чего начать                                                             | 1        |
| Votauopia applijka lumpstart dig 6 jetnoro applycka suctoriji Edgo Solo   | I<br>1   |
| Установка ярлыка зиттрыат для оыстрого запуска системы доде 5010          | ו ו<br>2 |
| Доступ к пульту управления Есде Зою                                       | J        |
| Техническая поллерука                                                     | 5        |
| 2 Прелпочтения                                                            | 5        |
|                                                                           | 0        |
| Настройка предпочтений                                                    | 6        |
| 3. Расписания                                                             | 8        |
|                                                                           | 8        |
| Настройка расписаний                                                      | 8        |
| Добавление расписания                                                     | 9        |
| Изменение расписания                                                      | . 12     |
| Назначение расписания клиенту                                             | 13       |
| Просмотр списка всех расписаний                                           | . 13     |
| Удаление расписания                                                       | 13       |
| Загрузка расписаний для использования в электронной таблице               | . 13     |
| Составление и редактирование расписания разблокирования двери             | . 14     |
| Составление и редактирование расписания для входа по карте (без ПИН-кода) | . 14     |
| Управление особыми днями                                                  | 15       |
| 4. Клиенты                                                                | . 19     |
|                                                                           | 19       |
| Настройка параметров клиентов, имеющих доступ к двери                     | 19       |
| Добавление клиентов                                                       | . 19     |
| Изменение информации о клиенте                                            | . 22     |
| Присвоение или изменение карты для клиента                                | . 22     |
| Назначение или изменение расписания для клиента                           | 23       |
| Просмотр списка всех клиентов                                             | 24       |
| Удаление параметров клиентов                                              | . 24     |
| Загрузка информации о клиентах для использования в электронной таблице    | 25       |
| 5. Карты/ПИНы                                                             | . 26     |
|                                                                           | 26       |
| Настройка карт и ПИН-кодов                                                | . 26     |
| Настройка форматов карт                                                   | . 26     |
| Добавление карт и ПИН-кодов                                               | 28       |
| Переприсвоение карты другому клиенту                                      | . 31     |
| Просмотр списка всех карт и ПИН-кодов                                     | 32       |
| Удаление карт и ПИН-кодов                                                 | . 32     |
| Загрузка информации карты для использования в электронной таблице         | . 33     |
| 6. Панель инструментов                                                    | . 34     |
|                                                                           | 34       |
| Открытие двери и наблюдение за ее состоянием                              | . 34     |
| Впуск кого-либо в дверь                                                   | . 34     |

| Разблокирование и блокирование двери<br>Снятие сигнала тревоги, поступающего от двери<br>Наблюдение за состоянием двери<br>7. Отчеты |                         |
|----------------------------------------------------------------------------------------------------|-------------------------|
| Загрузка отчетов                                                                                                    |                         |
| Экспорт списка событий для использования в электронной таблице                                                                       | 37                      |
| 8. Утилиты                                                                                                    | 38                      |
|                                                                                                    | 38                      |
| Резервное копирование и восстановление данных системы Edge Solo                                                                      | 38                      |
| Резервное копирование данных системы Edge Solo                                                                                       | 38                      |
| Восстановление данных системы Edge Solo из резервной копии                                                                           | 39                      |
| Обновление аппаратно-программного обеспечения                                                                                        | 39                      |
| Управление несколькими дверьми                                                                                                    | 40                      |
| 9. Инсталляция                                                                                                    |                         |
|                                                                                                    | 41                      |
| Информация об инсталляторе                                                                                                    |                         |
| Управление действиями по предупреждению                                                                                              |                         |
| Добавление предупредительных действий для события                                                                                    |                         |
| Изменение предупредительных деиствии, ассоциированных с событием                                                                     |                         |
| Просмотр настроики предупреждении                                                                                                    |                         |
| удаление предупредительных деиствии, ассоциированных с событием                                                                      |                         |
| Подстановка параметров НТТР                                                                                                    |                         |
| 10. устр. неиспр                                                                                                    |                         |
|                                                                                                    |                         |
| Устранение неисправностей                                                                                                    |                         |
|                                                                                                    | ۰۰۰۰۰۰ 4 <i>۱</i><br>۸7 |
| Списои событий                                                                                                    |                         |
|                                                                                                    |                         |

# Глава 1. С чего начать

## С чего начать

Edge Solo представляет собой экономически эффективное решение для контроля доступа через одну дверь. Это решение обеспечивает возможность дистанционного управления и генерирования отчетов с помощью веб-браузера.

Edge Solo позволяет настраивать и контролировать доступ к вашей двери. Вы можете настроить параметры клиентов, которым требуется регулярный доступ к этой двери, и присвоить им карту и расписание. Вы также можете впустить кого-либо, разблокировать дверь, вновь заблокировать ее и контролировать все действия, относящиеся к двери.

В следующих пунктах описывается порядок начала работы с системой Edge Solo.

- "Об этом руководстве"
- "Установка ярлыка Jumpstart для быстрого запуска системы Edge Solo"
- "Доступ к пульту управления Edge Solo"
- "Отсоединение"
- "Техническая поддержка"

## Об этом руководстве

В настоящем руководстве описывается порядок пользования системой Edge Solo для управления параметрами клиентов, карт и расписаний.

#### Условные обозначения

В настоящем руководстве используются нижеуказанные типографские условные обозначения, помогающие разъяснить правила пользования системой Edge Solo.

| Условные обо-<br>значения | Определение                                                                                                    |
|---------------------------|----------------------------------------------------------------------------------------------------|
| Полужирный<br>шрифт       | Слова, выделенные полужирным шрифтом, относятся к позициям, которые требуется выбрать или на которых нужно щелкнуть кнопкой мыши, такие как позиции меню, вкладки или экранные кнопки. |
| Примечание                | В примечаниях содержится важная информация, которая может повли-<br>ять на выбираемый вами способ настройки системы Edge Solo.                                                         |

# Установка ярлыка Jumpstart для быстрого запуска системы Edge Solo

Перед включением пульта управления системы Edge Solo для настройки параметров расписаний, клиентов и карт, пользователи операционной системы Windows должны инсталлировать ярлык Jumpstart для быстрого запуска Edge Solo. Этот ярлык обеспечит возможность доступа к пульту управления системы Edge Solo с помощью вашей локальной компьютерной сети.

Если вы пользуетесь операционными системами Linux или Macintosh, то вам потребуется статический IP-адрес.

Выгрузка и инсталляция ярлыка Jumpstart производится в следующем порядке.

- 1. Откройте свой веб-браузер.
- 2. В графе, находящейся в верхней части, введите следующий адрес: www.hidglobal.com/ SoloJumpstart.exe
- 3. Нажмите кнопку Enter (Ввести)
- 4. Используйте опцию Run (Запустить) или Open (Открыть), чтобы начать инсталляцию.
  - Если эти опции не доступны, сохраните файл в папке. С помощью значка My Computer (Мой компьютер) на рабочем столе Windows найдите папку, в которую вы загрузили этот файл и дважды щелкните на файле SoloJumpstart.exe.
  - Показывается окно «Приветствие».
- 5. Щелкните на кнопке Далее.
- 6. Введите 12-значный МАС-адрес вашей системы Edge Solo.
  - Введите только буквы и цифры (без двоеточий и других знаков).
- 7. Щелкните на кнопке Далее.
- 8. Выберите ярлыки для вызова программы Jumpstart.
  - Запомните, куда вы поместили эти ярлыки.
- 9. Щелкните на кнопке Далее.
  - Jumpstart устанавливается и после завершения показывает окно с сообщением об успешной инсталляции.

10Щелкните на кнопке Готово

• Теперь вы можете использовать ярлык Jumpstart для доступа к пульту управления системы Edge Solo.

## Доступ к пульту управления Edge Solo

Через пульт управления системы Edge Solo осуществляется настройка и мониторинг системы Edge Solo. Доступ к пульту управления системы Edge Solo осуществляется с помощью веб-браузера. Система Edge Solo рассчитана на использование следующих браузеров:

- Microsoft Internet Explorer, версия 6.0 или новее
- Mozilla Firefox, версия 2.0 или новее

Примечание: Вы должны включить опцию JavaScript в своем браузере. Если эта опция не включена, то пульт управления Edge Solo не будет показываться. Информация о включении опции JavaScript приводится в разделе "Включение опции JavaScript в вашем браузере".

Вам потребуется зарегистрировать вход в систему, указав имя пользователя и пароль, чтобы получить доступ к пульту управления. Система Edge Solo предусматривает одно имя пользователя и один пароль для всех лиц, которым требуется осуществлять управление этой системой. Имя пользователя: user. Введите со строчной буквой u.

Специалист, инсталлировавший вашу систему Edge Solo, настроил ваш пароль. Если у вас нет пароля, свяжитесь с вашим инсталлятором.

Доступ к пульту управления системы Edge Solo производится в следующем порядке.

- 1. Используя инсталлированный вами ярлык Jumpstart для быстрого запуска Edge Solo, запустите программу Jumpstart.
  - Этот ярлык может находиться в одном или нескольких из следующих мест:
    - Меню «Пуск» (Start)
    - Рабочий стол Windows
    - Панель быстрого запуска
    - «Избранное» (Favorites) браузера Internet Explorer
  - Jumpstart открывает ваш браузер, используемый по умолчанию, и включает Edge Solo, после чего появляется страница регистрации входа.
- 2. В графе «Имя пользователя» укажите свое имя пользователя.
  - Имя пользователя: user (все строчные буквы).

- 3. В графе «Пароль» укажите свой пароль.
- 4. Щелкните на кнопке ОК.
  - Показывается страница пульта управления системы Edge Solo. В момент вашего входа в систему автоматически показывается «Домашняя» вкладка.
  - Информация о странице пульта управления приводится в разделе "Что показывается на странице пульта управления?" .

#### Включение опции JavaScript в вашем браузере

Если страница пульта управления не показывается правильно, то следует проверить, включена ли в вашем браузере опция JavaScript. Точное местонахождение этой опции может различаться в зависимости от версии используемого вами браузера, но описанные ниже шаги могут помочь вам найти и включить эту опцию.

Включение опции JavaScript в браузере Internet Explorer производится в следующем порядке:

- 1. Выберите Сервис (Tools) > Свойства обозревателя (Internet Options).
- 2. Щелкните на вкладке Безопасность (Security).
- 3. Щелкните на кнопке Другой (Custom Level).
- 4. Прокрутите список вниз до опций, относящихся к сценариям (Scripting).
- 5. Включите опцию «Разрешить активные сценарии» (Enable Active Scripting).
- 6. Щелкните на кнопке ОК.
- 7. Щелкните на кнопке ОК.

Включение опции JavaScript в браузере Firefox производится в следующем порядке:

- 1. Выберите Tools (Инструменты) > Options (Свойства).
- 2. Щелкните на значке Содержание (Content).
- 3. Выберите опцию «Включить JavaScript» (Enable JavaScript).
- 4. Щелкните на кнопке ОК.

#### Что показывается на странице пульта управления?

Страница пульта управления дает вам доступ к функциям настройки вашей системы Edge Solo.

### Отсоединение

После завершения работы с системой Edge Solo вы должны закрыть свой браузер. При этом вы будете отсоединены от системы.

Вы можете оставаться подсоединенным в течение всего дня, если вам требуется пускать людей в дверь или наблюдать за событиями. Мы рекомендуем закрывать браузер в конце дня.

Для отсоединения от системы:

• закройте свой веб-браузер.

#### Техническая поддержка

Техническую поддержку системы Edge Solo можно получить по телефону:

- Северная и Южная Америка Калифорния, США
  - Телефон: (949) 732-2000
  - Бесплатный номер: (800) 237-7769
  - Факс: (949) 732-2120
- Южная Америка Мексика
  - Телефон: +52 477 779 1492
  - Факс: +52 477 779 1493
- Европа, Ближний Восток и Африка Хейверхилл, Англия
  - Телефон: +44 1440 714 850
  - Факс: +44 1440 714 840
- Азиатско-Тихоокеанский регион Гонконг
  - Телефон: (852) 3160 9800
  - Факс: (852) 3160 4809

# Глава 2. Предпочтения

## Настройка предпочтений

Вы можете настроить следующие предпочтения.

- "Пароль для доступа к пульту управления"
- "Форматы показа имен и фамилий, дат и времени"
- "Настройка даты и времени"

#### Изменение пароля

Для управления системой Edge Solo используется один пароль. К системе могут подсоединиться несколько человек одновременно с помощью этого пароля.

Изменение вашего пароля производится в следующем порядке:

- 1. Щелкните на текстовой ссылке Пароль.
  - Показывается страница «Пароль».
- 2. Введите новый пароль в обе графы.
  - Новый пароль должен содержать не менее 6 знаков, но не более 10 знаков. Используйте только буквы и цифры. Мы рекомендуем сделать пароль затруднительным для угадывания посредством смешивания цифр, строчных букв и заглавных букв, произношение которых не соответствует никаким реальным словам.
- 3. Щелкните на кнопке Сохранить.

#### Задание способов показа информации

Вы можете задать способы показа имен и фамилий, дат и времени на пульте управления системы Edge Solo. Вы также можете задать использование двух произвольных граф для хранения информации о клиентах. По умолчанию эти графы называются «Произвольная категория 1» и «Произвольная категория 2».

Одну или обе из этих граф можно использовать для ввода названия отдела, фамилии непосредственного руководителя или другой информации о клиентах, которые пользуются этой дверью.

Если вы не хотите использовать эти графы, внесите в них несколько пробелов.

Задание показа информации производится в следующем порядке:

1. Щелкните на текстовой ссылке Дисплеи.

- Показывается страница «Дисплеи».
- 2. Используйте списки значений, чтобы выбрать желательные форматы для показа имен и фамилий, дат и времени.
- 3. В первой произвольной графе выберите «Произвольный заголовок 1» и введите желательное наименование этой графы.
  - Можно ввести до 25 знаков.
  - Если вы не хотите использовать эту графу, внесите в нее несколько пробелов.
- 4. Во второй произвольной графе выберите «Произвольный заголовок 2» и введите желательное наименование этой графы.
  - Можно ввести до 25 знаков.
  - Если вы не хотите использовать эту графу, внесите в нее несколько пробелов.
- 5. Щелкните на кнопке Сохранить.
  - Теперь имена и фамилии, даты, время и заголовки произвольных граф будут показываться, когда вы просматриваете, вводите или редактируете информацию.

#### Изменение даты и времени

Вы можете изменить следующие параметры времени, которое система Edge Solo использует для событий, отчетов и указывает вверху каждой страницы пульта управления.

- Текущая дата
- Текущее время

Изменение даты и времени производится в следующем порядке:

- 1. Щелкните на текстовой ссылке Дата и время.
  - Показывается страница «Дата и время».
- 2. Выставьте текущую дату и время, если это требуется.
- 3. Щелкните на кнопке Сохранить.
  - Все функции показа времени изменяются с учетом новой настройки. Для всех событий, происходящих после этого, будет использоваться новая настройка. Если вы измените часовой пояс, то это будет отражаться только на времени регистрации новых событий.

# Глава 3. Расписания

#### Настройка расписаний

Для предоставления возможности пользования картой для доступа к двери вы должны задать как минимум, одно расписание, и назначить такое расписание каждому клиенту.

Система Edge Solo поставляется с нижеуказанными расписаниями, которые уже настроены для вашего пользования.

- 24х7 с воскресенья по субботу с 00:00 до 24:00.
- 8:00-17:00 с понедельника по пятницу с 08:00 до 17:00.
- 7:00-19:00 с понедельника по пятницу с 07:00 до 19:00, в субботу с 08:00 до 12:00.
- 15:00-24:00 с понедельника по пятницу с 15:00 до 24:00, в субботу с 15:00 до 19:00.
- 23:00-8:00, с воскресенья по пятницу с 23:00 до 24:00, с понедельника по пятницу с 00:00 до 08:00, в субботу с 00:00 до 03:00.

Вы можете использовать эти расписания без изменений или же отредактировать их в соответствии с вашими потребностями. Вы также можете составлять свои собственные расписания.

Если это потребуется, вы также можете задать расписание разблокирования двери. Это представляет собой расписание особого типа, в соответствии с которым производится автоматическое разблокирование и блокирование дверей в определенное заданное время.

В следующих пунктах описывается порядок настройки расписаний.

- "Добавление расписания"
- "Изменение расписания"
- "Назначение расписания клиенту"
- "Просмотр списка всех расписаний"
- "Удаление расписания"
- "Загрузка расписаний для использования в электронной таблице"
- "Составление и редактирование расписания разблокирования двери"
- "Составление и редактирование расписания для входа по карте (без ПИН-кода)"
- "Управление особыми днями"

## Добавление расписания

Для предоставления возможности пользования картой для открывания двери вы должны задать как минимум, одно расписание, и присвоить такое расписание каждому клиенту.

В расписании указывается время дня, в течение которого клиентам разрешается доступ через эту дверь. Можно иметь до восьми различных расписаний, учитывающих различный распорядок рабочего дня.

При задании времени следует учитывать, что клиенты могут приходить до начала своего нормального рабочего дня. Например, если рабочий день продолжается с 8 часов утра до 17 часов, то они могут начать приходить в 7:45 или еще раньше.

В любое расписание также можно добавить праздничные дни и другие особые дни. Благодаря этому вы сможете указать, будут ли клиенты, пользующиеся эти расписанием, иметь доступ в такие праздничные и особые дни.

Добавление расписания производится в следующем порядке:

- 1. Щелкните на кнопке Добавить расписание.
  - Показывается страница «Добавить расписание».
- 2. В графе «Наименование расписания» введите наименование для этого расписания.
  - Можно ввести до 25 знаков, включая пробелы.
  - Наименование расписания должны быть таким, чтобы его можно было бы легко вспомнить при присвоении клиентам.
- 3. Если для каждого рабочего дня требуется задать различные рабочие часы, щелкните на текстовой ссылке Изменить, чтобы показать каждый день в отдельности, чтобы добавить строку для каждого рабочего дня, а затем задать время для каждого дня.
- 4. В колонке «Время 1» в строке «Понедельник-пятница», или в соответствующей строке для каждого дня укажите время, в течение которого клиенты, которым будет присвоено это расписание, будут иметь доступ.
  - Если одна из автоматически заполняемых опций соответствует вашим требованиям, выберите эту опцию. Время с правой стороны будет внесено автоматически.
  - Если вам требуется разбитое расписание, то введите разбивку времени в колонки «Время 1» и «Время 2». Разбивка расписания может потребоваться, например, в том случае, если клиентам требуется доступ к двери с 8 утра до 12:00 дня, доступ не нужен с 12:01 до 13:00, и затем вновь потребуется доступ с 13:01 до 17:00. Дополнительная информация приводится в разделе "Пример расписания 1: Смена с разбивкой по времени".
  - Если вам нужно более двух интервалов времени в период с понедельника по пятницу, то щелкните на надписи Добавить время 3, чтобы добавить новую колонку.

- 5. Задайте время доступа в строках «Суббота» и «Воскресенье».
- 6. Если вы хотите задать другое время доступа или запретить доступ в праздничные дни или другие особые дни, щелкните Добавить строку для особого дня.
  - Дополнительная информация приводится в разделе "Добавление особого дня" или "Включение особого дня в расписание.".
- 7. Щелкните на кнопке Сохранить.
  - Теперь вы можете присвоить это расписание клиенту.

#### Пример расписания 1: Смена с разбивкой по времени

Расписание с разбивкой по времени рассчитано на ситуацию, когда клиентам требуется доступ через дверь в определенные периоды дня, но не в другие периоды того же дня. Например, если клиентам требуется доступ к двери с 8 утра до 12:00 дня, затем доступ не нужен с 12:01 до 13:00, и затем вновь потребуется доступ с 13:01 до 17:00.

На следующем графике приводится пример разбитой смены.

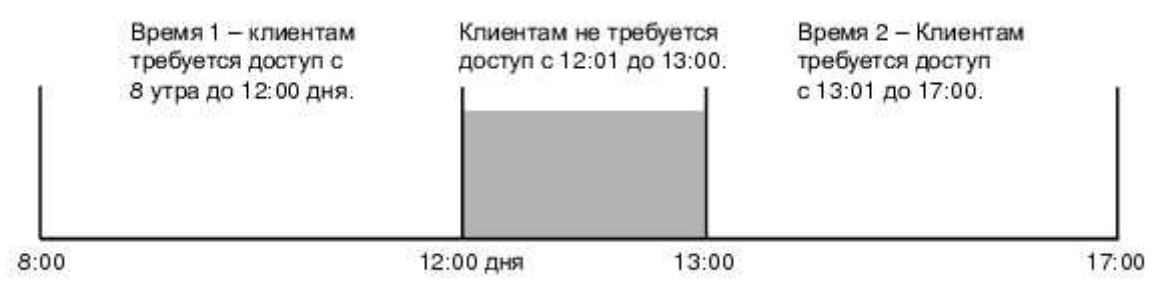

Для составления расписания для разбитой смены, описанной выше, вы должны задать время в расписании следующим образом.

| Дни                 | Время 1      | Время 2       |
|---------------------|--------------|---------------|
| Понедельник-пятница | 8:00 - 12:00 | 13:01 - 17:00 |

Примечание: клиенты, пользующиеся этим расписанием, не смогут войти в дверь в период с 12:01 до 13:00. Убедитесь в том, что именно это вам требуется.

Если вам нужен другой интервал времени, то можно щелкнуть на ссылке Добавить время 3, чтобы добавить в расписание третью колонку.

#### Пример расписания 2: Смена, охватывающая полночь

Расписание, охватывающее полночь, должно учитывать смены, начинающиеся в один день и заканчивающиеся на другой день, например, третью смену, начинающуюся в 23:00 и заканчивающуюся в 7:00 утра.

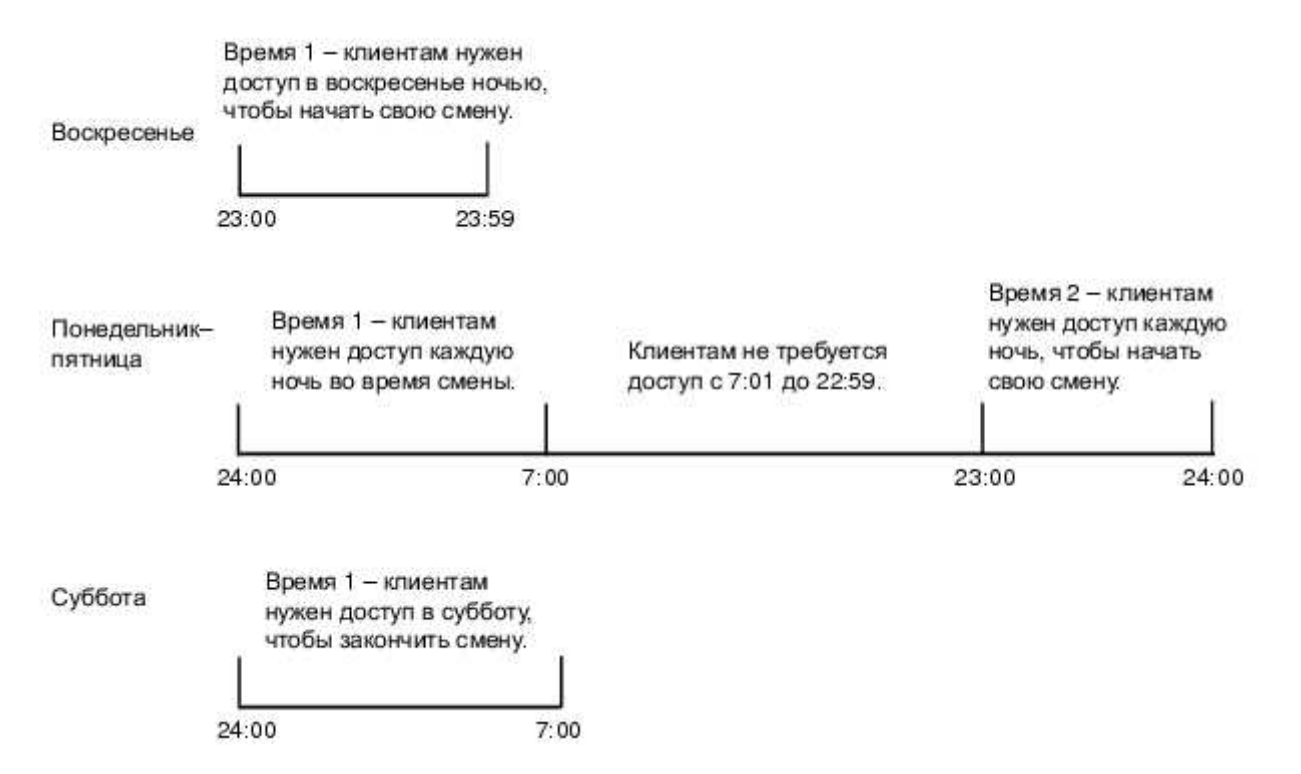

На следующих графиках показан пример смены, охватывающей полночь.

Для составления расписания для смены, описанной выше, вы должны задать время в расписании следующим образом.

| Дни                 | Время 1       | Время 2       |
|---------------------|---------------|---------------|
| Воскресенье         | 23:00 - 23:59 |               |
| Понедельник-пятница | 00:00 - 07:00 | 23:00 - 23:59 |
| Суббота             | 00:00 - 07:00 |               |

#### Включение особого дня в расписание.

Включение особого дня в расписание производится в следующем порядке:

- 1. В добавляемом или редактируемом расписании щелкните на ссылке Добавить строку для особого дня.
  - В нижней части расписания появится новая строка.
- 2. В новой строке щелкните на графе списка Выбрать существующий особый день.
  - Показывается список существующих особых дней.
- 3. Выберите требуемый день в раскрывающемся списке «Выбор особого дня».
- 4. В колонке «Время 1» укажите время, в течение которого клиенты работающие по этому расписанию, будут получать доступ в такой особый день.

- Если вы не хотите разрешать доступ в этот особый день, то следует использовать опцию «Доступ запрещен», приведенную в зоне автоматического заполнения.
- Если вам требуется разбитое расписание, то введите разбивку времени в колонки «Время 1» и «Время 2». Разбивка расписания может потребоваться, например, в том случае, если клиентам требуется доступ к двери с 8 утра до 12:00 дня, доступ не нужен с 12:01 до 13:00, и затем вновь потребуется доступ с 13:01 до 17:00. Дополнительная информация приводится в разделе "Пример расписания 1: Смена с разбивкой по времени".
- Если вам нужно более двух интервалов времени в течение особого дня, то щелкните на надписи Добавить время 3, чтобы добавить новую колонку.
- 5. Если вы хотите добавить дополнительные особые дни в это же расписание, то следует повторить шаги 1 4.
- 6. Щелкните на кнопке Сохранить.

#### Изменение расписания

Вы можете изменять расписания в любое время, когда вам потребуется изменить время доступа, добавить или удалить праздничный день или выполнить любые другие корректировки. Вам следует просматривать свои расписания, как минимум, раз в год, чтобы проверить их точность и отразить праздничные дни на следующие 12 месяцев.

Примечание: Изменения расписания влияют на всех клиентов, которым присвоено это расписание.

Изменение расписания производится в следующем порядке:

- 1. Щелкните на расписании, которое требуется изменить.
  - Появится раскрывающееся меню.
- 2. Выберите Редактировать.
  - Показывается страница «Редактировать расписание», на которой показывается выбранное расписание.
- 3. Выполните требуемые изменения.
  - Дополнительная информация приводится в разделе "Добавление особого дня", "Включение особого дня в расписание.", "Пример расписания 1: Смена с разбивкой по времени" и в разделе "Пример расписания 2: Смена, охватывающая полночь".
- 4. Щелкните на кнопке Сохранить.
  - Изменения расписания вступают в силу немедленно.

### Назначение расписания клиенту

После настройки расписания вы можете присвоить клиенту это расписание и карту. Можно начать с настройки карты или параметров клиента. Дополнительная информация приводится в разделе "Назначение или изменение расписания для клиента".

#### Просмотр списка всех расписаний

Список всех расписаний можно увидеть, щелкнув на вкладке Расписания. В нижеуказанных разделах описываются возможные действия в списке расписаний.

- "Добавление расписания"
- "Изменение расписания"
- "Удаление расписания"
- "Составление и редактирование расписания разблокирования двери"

#### Удаление расписания

Вы можете удалить расписание, которое более не требуется.

Примечание: Вы не можете удалить расписание, которое назначено одному или нескольким клиентам. Сначала вы должны назначить каждому такому клиенту другое расписание, после чего можно будет удалить это расписание.

Удаление расписания производится в следующем порядке:

- 1. Щелкните на расписании, которое требуется удалить.
  - Появится раскрывающееся меню.
- 2. Выберите Удалить.
  - Показывается окно «Подтверждение».
- 3. Щелкните на кнопке Удалить.

### Загрузка расписаний для использования в электронной таблице

Вы можете загрузить информацию о расписаниях и импортировать ее в электронную таблицу. Дополнительная информация приводится в разделе "Загрузка отчетов".

## Составление и редактирование расписания разблокирования двери

Если это потребуется, вы также можете задать отдельное расписание для автоматического разблокирования двери. Если дверь будет разблокирована с применением этого метода, то любой человек может войти в течение периода разблокирования.

Если вы не хотите разблокировать дверь автоматически, то вам не потребуется составлять расписание разблокирования двери.

Измените порядок разблокирования двери путем задействования местного правила. Местное правило обеспечит, чтобы дверь разблокировалась по расписанию только в том случае, если как минимум, одному уполномоченному клиенту был предоставлен доступ в определенный период времени. Этот период времени может составлять от 0 до 60 минут до начального момента работы по расписанию. Выставление времени на 0 означает, что дверь будет разблокирована только после того, как уполномоченному клиенту будет предоставлен доступ по расписанию.

Примечание: Если местное правило не будет задействовано, то дверь будет разблокирована в любом случае, независимо от непредвиденных обстоятельств.

Составление расписания разблокирования двери производится в следующем порядке:

- 1. Щелкните на текстовой ссылке Расписание разблокирования двери.
  - Показывается страница «Расписание разблокирования двери».
- 2. Местное правило вводится в действие путем выбора соответствующей опции, обозначенной круглой кнопкой.
  - При отмене местного правила дверь будет разблокироваться только в соответствии с расписанием.
- 3. Введите период действия местного правила продолжительностью от 0 до 60 минут.
- 4. Выбрать существующее расписание или Щелкните на кнопке Добавить расписание.
- 5. Щелкните на кнопке Сохранить.
  - Теперь дверь будет автоматически разблокироваться и блокироваться в соответствии с этим расписанием.

#### Составление и редактирование расписания для входа по карте (без ПИН-кода)

Если это потребуется, вы можете составить расписание, по которому клиент должен только предъявить карту. В период действия расписания для входа по карте клиент не должен вводить ПИН-код для получения доступа. Эта опция появляется только в том случае, если в системе установлен считыватель для карт с ПИН-кодом.

Примечание: Расписание для входа по карте может быть задано только для считывателей для карт с ПИН-кодом.

Составление расписания для входа по карте производится в следующем порядке:

- 1. Щелкните на текстовой ссылке Расписание для входа по карте.
  - Показывается страница «Расписание для входа по карте».
- 2. Выбрать существующее расписание или Щелкните на кнопке Добавить расписание.
- 3. Щелкните на кнопке Сохранить.
  - На этом настройка расписания для входа по карте завершается.

#### Управление особыми днями

При составлении расписания следует подумать, потребуется ли задать другую настройку доступа для праздничных дней или других особых дней в течение года. Например, если в вашей компании соблюдаются праздники, установленные в США, то вы можете рассмотреть вопрос о том, следует ли разрешать доступ в эти дни.

Если вы хотите разрешить в праздничные и особые дни такой же доступ, как и в любое другое время, то вам не надо будет ничего менять. Однако, если вы хотите ограничить доступ в праздничные и особые дни, то вам потребуется добавить в таблицу отдельную строку для каждого такого дня.

Созданный особый день можно будет включить в определенное расписание. Созданный особый день можно будет в любое время отредактировать или удалить.

Система рассчитана максимально на 64 особых дня.

В следующих пунктах описывается порядок управления особыми днями:

- "Добавление особого дня"
- "Изменение особого дня"
- "Просмотр списка особых дней"
- "Удаление особого дня"
- "Удаление нескольких особых дней"

• "Включение особого дня в расписание."

#### Добавление особого дня

Добавление особого дня производится в следующем порядке:

- 1. Щелкните на кнопке Управление особыми днями.
  - Показывается список существующих особых дней.
- 2. Щелкните на кнопке Добавить особый день.
  - Показывается страница «Добавить особый день».
- 3. В графе «Наименование» введите наименование для этого особого дня.
  - Можно ввести до 20 знаков, включая пробелы.
  - Дайте особому дню такое наименование, которое позволит четко описать его. Если вы не введете наименование, то в расписании будет показываться дата.
- 4. Выберите требуемую дату.
  - Щелкните кнопкой мыши в текстовой графе и выберите требуемую дату из раскрывающегося календаря.
- 5. Укажите, хотите ли вы повторять этот особый день в будущие годы.
  - Добавлять эту дату в каждом году используйте эту опцию, если данный особый день происходит в одну и ту же дату в каждом году, и вы хотите повторять его в расписании каждый год.
  - Добавить эту дату только в этом календарном году используйте эту опцию, если речь идет об одноразовом событии или данный особый день не происходит в одну и ту же дату в каждом году.
- 6. Щелкните на кнопке Сохранить.

#### Изменение особого дня

Изменение особого дня производится в следующем порядке:

- 1. Щелкните на кнопке Управление особыми днями.
  - Показывается список существующих особых дней.
- 2. Щелкните на особом дне, который требуется изменить.
  - Появится раскрывающееся меню.
- 3. Выберите Редактировать.

- Показывается страница «Редактировать особый день», на которой показывается выбранный вами особый день.
- 4. Отредактировать название, графы дат или варианты повторения.
- 5. Щелкните на кнопке Сохранить.

#### Просмотр списка особых дней

Просмотр списка особых дней производится в следующем порядке:

- 1. Щелкните на кнопке Управление особыми днями.
  - Показывается список существующих особых дней.

#### Удаление особого дня

Удаление особого дня производится в следующем порядке:

- 1. Щелкните на кнопке Управление особыми днями.
  - Показывается список существующих особых дней.
- 2. Щелкните на особом дне, который требуется удалить.
  - Появится раскрывающееся меню.
- 3. Выберите Удалить.
  - Показывается окно «Подтверждение».
- 4. Щелкните на кнопке Удалить.
  - Если этот день введен в расписание, то появится сообщение о подтверждении. Вам потребуется подтвердить это действие. Особый день будет удален из всех расписаний, в которые он был включен.

#### Удаление нескольких особых дней

Удаление нескольких особых дней производится в следующем порядке:

- 1. Щелкните на кнопке Управление особыми днями.
  - Показывается список существующих особых дней.
- 2. Поставить флажок рядом с каждым удаляемым особым днем.
- 3. Выберите Удалить.
  - Показывается окно «Подтверждение».

- 4. Щелкните на кнопке Подтвердить.
  - Если этот день введен в расписание, то появится сообщение о подтверждении. Вам потребуется подтвердить это действие. Особый день будет удален из всех расписаний, в которые он был включен.

## Глава 4. Клиенты

## Настройка параметров клиентов, имеющих доступк двери

Настройка параметров клиентов, которым требуется доступ к двери, может быть произведена в любое время, даже в том случае, если вы еще не готовы присвоить им карту или расписание. Однако для того, чтобы эти клиенты смогли действительно пользоваться дверью, им необходимо присвоить карту и расписание.

В следующих пунктах описывается порядок настройки параметров клиентов.

- "Добавление клиентов"
- "Изменение информации о клиенте"
- "Присвоение или изменение карты для клиента"
- "Назначение или изменение расписания для клиента"
- "Просмотр списка всех клиентов"
- "Удаление параметров клиентов"
- "Загрузка информации о клиентах для использования в электронной таблице"

## Добавление клиентов

Вы должны указать каждого клиента, которому потребуется доступ к двери, и присвоить ему карту и расписание. Каждому клиенту можно присвоить одну или несколько карт и одно или несколько расписаний.

Присвоение расписания и карты можно произвести одновременно с добавлением клиента, как описано ниже. Дополнительная информация в отношении расписаний приводится в разделе "Добавление расписания".

Добавление клиента производится в следующем порядке:

- 1. Введите имя, инициал отчества и фамилию клиента в графы «Имя», «Отчество» и «Фамилия».
  - В графы имени и фамилии можно ввести до 20 знаков. Заполнение графы для фамилии обязательно.

- 2. Введите информацию в дополнительные графы, если это требуется.
  - В каждую графу можно ввести нижеуказанное число знаков.
    - Инициал отчества 1
    - Адрес электронной почты 30 (в формате: name@company.com)
    - Номер телефона 20 (в любом желательном для вас формате)
    - Графы произвольной категории 25
  - Эти дополнительные графы носят информационный характер и их заполнение не обязательно. Под графой «Фамилия» предусмотрено две графы произвольной категории, которые могут использоваться для записи желательной для вас информации, такой как информация о названии отдела или непосредственном руководителе. Информация о настройке этих граф произвольной категории приводится в разделе "Задание способов показа информации".
- 3. Выберите опцию «Требуется дополнительное время» для данного клиента:
  - Да этому клиенту требуется больше времени для открывания двери, так как он пользуется инвалидной коляской или костылями, либо производит доставку. Инсталлятор выполняет настройку дополнительного времени, в течение которого дверь остается разблокированной.
  - Нет этому клиенту не требуется дополнительное время для открывания двери. Инсталлятор выполняет настройку стандартного времени, в течение которого дверь остается разблокированной.
- 4. Из раскрывающегося списка «Хотите ли вы присвоить карту сейчас?» выберите требуемую опцию.
  - Да, присвоить карту выбирайте эту опцию, если у вас имеется карта для этого клиента и вы готовы присвоить ему эту карту. Ниже показываются дополнительные графы для присвоения карты. Продолжайте в порядке, описанном ниже.
  - Нет, не сейчас выбирайте эту опцию, если вы не хотите присваивать карту сейчас. Система сохраняет эту информацию, и вы можете перейти к шагу 7. Информация о последующем присвоении карты приводится в разделе "Присвоение или изменение карты для клиента".
- 5. Выберите требуемую опцию из раскрывающегося списка «Существующая карта»:
  - Выбрать существующую карту выберите эту опцию, если вы уже добавили карты и у вас имеется одна или несколько карт, которые еще никому не присвоены.
  - Новая карта выберите, если вам требуется добавить карту сейчас.
    - Для этого вы должны уже иметь карты требуемого формата.

- Если у вас не имеется требуемого формата для карты, которую вы хотите присвоить, то вам потребуется настроить формат карты. Дополнительная информация приводится в разделе "Настройка форматов карт".
- 6. Присвоение карты производится в следующем порядке, в зависимости от выбранных опций.

| Если вы выбрали опцию «Выбрать суще-<br>ствующую карту»                                                                                   | Если вы выбрали опцию «Новая карта»                                                                                                    |
|----------------------------------------------------------------------------------------------------|----------------------------------------------------------------------------------------------------|
| <ul> <li>Показывается список всех неприсвоен-<br/>ных карт.</li> </ul>                                                                    | <ul> <li>Показываются дополнительные графы<br/>для добавления новой карты.</li> </ul>                                                          |
| <ul> <li>Щелкните на карте, которую вы хотите<br/>присвоить данному клиенту.</li> </ul>                                                   | <ul> <li>Из раскрывающегося списка «Присвоить<br/>формат» выберите формат, соответству-<br/>ющий типу карты, которую вы хотите при-</li> </ul> |
| <ul> <li>Выберите вариант срока истечения для<br/>данной карты:</li> </ul>                                                                | СВОИТЬ.                                                                                                    |
| • Нет - эта карта действует бессрочно.                                                                                                    | <ul> <li>В графу «Номер карты» введите номер<br/>карты, которую вы хотите присвоить.</li> </ul>                                                |
| <ul> <li>Да, срок действия истекает - эта кар-<br/>та прекратит работать после полуночи<br/>указанного дня. Выберите требуемую</li> </ul> | <ul> <li>Выберите вариант срока истечения для<br/>данной карты:</li> </ul>                                                                     |
| дату истечения срока действия.                                                                                                    | • Нет - эта карта действует бессрочно.                                                                                                    |
| • Щелкните на кнопке Сохранить.                                                                                                    | <ul> <li>Да, срок действия истекает - эта кар-<br/>та прекратит работать после полуночи</li> </ul>                                             |
| <ul> <li>Продолжайте в порядке, описанном ни-<br/>же.</li> </ul>                                                                          | указанного дня. Выберите требуемую дату истечения срока действия.                                                                              |
|                                                                                                    | • Щелкните на кнопке Сохранить.                                                                                                    |
|                                                                                                    | <ul> <li>Продолжайте в порядке, описанном ни-<br/>же.</li> </ul>                                                                               |

- 7. Из раскрывающегося списка «Хотите ли вы назначить расписание сейчас?» выберите требуемую опцию.
  - Выбрать существующее расписание выберите эту опцию, если у вас уже имеется настроенное расписание, и вы хотите назначить его сейчас; затем щелкните на наименовании расписания, которое вы хотите назначить данному клиенту. Система сохраняет эту информацию, и на этом данная операция заканчивается.
  - Нет, не сейчас выбирайте эту опцию, если вы не хотите присваивать расписание сейчас. Система сохраняет эту информацию, и на этом данная операция заканчивается. Информация о последующем назначении расписании приводится в разделе "Назначение или изменение расписания для клиента".

### Изменение информации о клиенте

После добавления клиента вы можете изменить информацию о нем, если это требуется.

Изменение информации о клиенте производится в следующем порядке:

- 1. Щелкните на текстовой ссылке Просмотреть список.
  - Показывается список клиентов, для которых была выполнена настройка.
- 2. Щелкните на фамилии клиента, чью информацию требуется изменить.
  - Появится раскрывающееся меню.
- 3. Выберите Просмотр.
  - Показывается страница «Редактировать параметры клиента», на которой показывается информация об этом клиенте.
- 4. Щелкните на кнопке Редактировать.
- 5. Отредактируйте информацию о клиенте по мере необходимости.
- 6. Щелкните на кнопке Сохранить.
  - Если вам нужно удалить, редактировать или присвоить дополнительную карту, щелкните на соответствующей кнопке.
  - Если вам нужно удалить, редактировать или назначить дополнительное расписание, щелкните на соответствующей кнопке.

#### Присвоение или изменение карты для клиента

Для клиентов, уже введенных в систему, вы можете выполнять нижеуказанные функции в отношении карт:

- Присвоение карты в первый раз
- Присвоение другой карты
- Присвоение дополнительной карты

Присвоение или изменение карты клиента производится в следующем порядке:

- 1. Щелкните на текстовой ссылке Просмотреть список.
  - Показывается список клиентов, для которых была выполнена настройка.
- 2. Щелкните на фамилии клиента, чью информацию требуется изменить.

- Появится раскрывающееся меню.
- 3. Выберите Просмотр.
- 4. Отредактируйте информацию о карте по мере необходимости.
  - После создания карты можно будет изменить только ее срок истечения.

#### Назначение или изменение расписания для клиента

Для клиентов, уже введенных в систему, вы можете выполнять нижеуказанные функции в отношении расписаний:

- Присвоение расписания в первый раз (см. нижеописанные шаги)
- Присвоение другого расписания (см. нижеописанные шаги)
- Присвоение дополнительного расписания (см. "Назначение нескольких расписаний одному клиенту")

Присвоение или изменение расписания клиента производится в следующем порядке:

- 1. Щелкните на текстовой ссылке Просмотреть список.
  - Показывается список клиентов, для которых была выполнена настройка.
- 2. Щелкните на фамилии клиента, чью информацию требуется изменить.
  - Появится раскрывающееся меню.
- 3. Выберите Просмотр.
  - Показывается страница «Редактировать параметры клиента».
- 4. В зоне «Наименование расписания» выполните одну из нижеописанных операций, в зависимости от того, что вам требуется сделать.
  - Для удаления действующего назначенного расписания щелкните на кнопке Удалить присвоение. При этом данное расписание будет удалено в отношении данного клиента.
  - Для назначения клиенту другого расписания щелкните на кнопке Назначить дополнительное расписание.

#### Назначение нескольких расписаний одному клиенту

После настройки параметров клиента и назначения расписания вы можете назначить ему дополнительные расписания.

Назначение нескольких расписаний одному клиенту производится в следующем порядке:

- 1. Щелкните на текстовой ссылке Просмотреть список.
  - Показывается список клиентов, для которых была выполнена настройка.
- 2. Щелкните на фамилии клиента, которому вы хотите назначить расписание.
  - Появится раскрывающееся меню.
- 3. Выберите Просмотр.
  - Показывается страница «Редактировать параметры клиента».
- 4. В зоне расписаний щелкните на кнопке Назначить дополнительное расписание.
  - Появляется окно «Выбрать расписание» со списком имеющихся расписаний.
- 5. Выберите дополнительное расписание, которое требуется назначить.

## Просмотр списка всех клиентов

Вы можете увидеть список всех клиентов, добавленных вами к системе.

Просмотр списка клиентов производится в следующем порядке:

- 1. Откройте пульт управления.
  - Дополнительная информация приводится в разделе "Доступ к пульту управления Edge Solo" .
- 2. Щелкните на вкладке Клиенты.
  - Показывается вкладка «Клиенты», на которой предусмотрены графы для ввода параметров клиентов.
- 3. Щелкните на текстовой ссылке Просмотреть список.
  - Показывается список клиентов, для которых была выполнена настройка. Вы можете просматривать или менять любую информацию в этом списке, щелкнув на соответствующем тексте в списке и выбрав нужную опцию из раскрывающегося списка.

#### Удаление параметров клиентов

Если человек увольняется из компании, переводится в другой отдел или более не нуждается в доступе к данной двери, вы можете удалить его из системы.

Удаление параметров клиента производится в следующем порядке:

- 1. Щелкните на текстовой ссылке Просмотреть список.
  - Показывается список клиентов, для которых была выполнена настройка.
- 2. Щелкните на фамилии клиента, параметры которого вы хотите удалить.
  - Появится раскрывающееся меню.
- 3. Выберите Удалить.
  - Показывается окно «Подтверждение».
- 4. Выберите требуемую опцию.
- 5. Щелкните на кнопке Подтвердить.

#### Удаление нескольких клиентов

Удаление нескольких клиентов производится в следующем порядке:

- 1. Щелкните на текстовой ссылке Просмотреть список.
  - Показывается список клиентов, для которых была выполнена настройка.
- 2. Поставить флажок рядом с каждым удаляемым клиентом.
- 3. Выберите Удалить.
  - Показывается окно «Подтверждение».
- 4. Щелкните на кнопке Подтвердить.
  - Если клиенту присвоена карта, то появляется сообщение об этом, а также флажок с предложением об удалении этой карты вместе с удалением клиента. Вам потребуется подтвердить это действие.

# Загрузка информации о клиентах для использования в электронной таблице

Вы можете загрузить информацию о клиентах и импортировать ее в электронную таблицу. Дополнительная информация приводится в разделе "Загрузка отчетов". Для генерирования этого отчета может потребоваться до одного часа.

# Глава 5. Карты/ПИНы

## Настройка карт и ПИН-кодов

Настройка карт для пользования может быть произведена даже в том случае, если вы еще не готовы присвоить их клиенту. Однако для того, чтобы действительно открывать дверь этой картой, вы должны присвоить карту и расписание доступа какому-либо клиенту. Для карт можно задать ПИН-код, если установлен считыватель для карт с ПИН-кодом.

Используйте ПИН-код вместо карты для доступа к двери, если установлен считыватель ПИН-кода. ПИН-код следует задать при создании нового клиента. ПИН-код нельзя будет создать и присвоить позднее. ПИН-код также будет удален вместе с удалением клиента из системы Edge Solo. После создания ПИН-код не будет показываться. Одному клиенту может быть присвоен только один ПИН-код для доступа к двери.

#### Использование считывателей ПИН-кодов

ПИН-код для доступа к двери может содержать от 4 до 16 знаков. ПИН-код для считывателя карт с ПИН-кодом может содержать от 4 до 8 цифр, и этот код вводится после предъявления карты. Нажать клавишу #, чтобы передать данные. Нажать клавишу \*, чтобы очистить буфер в случае неправильного ввода ПИН-кода. Клиент может произвести три попытки ввода ПИН-кода в считыватель для карт с ПИН-кодом, после чего выдается сообщение об ошибке и считыватель блокируется на 60 секунд. Для ввода ПИН-кода клиенту предоставляется 15 секунд.

Примечание: Ввод знака # не требуется для 16-значных ПИНов.

Примечание: До добавления карты необходимо задать формат для карт вашего типа. До-полнительная информация приводится в разделе "Настройка форматов карт".

В следующих пунктах описывается порядок настройки карт.

- "Настройка форматов карт"
- "Добавление карт и ПИН-кодов"
- "Переприсвоение карты другому клиенту"
- "Просмотр списка всех карт и ПИН-кодов"
- "Удаление карт и ПИН-кодов"
- "Загрузка информации карты для использования в электронной таблице"

## Настройка форматов карт

До добавления карты необходимо задать формат для карт вашего типа. При настройке формата необходимо указать наименование формата, выбрать для него требуемый шаблон и ввести код, указанный вашим инсталлятором для каждого типа карт.

Для каждого типа карт могут использоваться различные форматы хранения информации на карте. Формат, используемый для ваших карт, указан на коробке с картами. Система Edge Solo рассчитана на следующие форматы:

- Corporate 1000
- H10301 Standard 26-bit
- H10304 HID Managed 37-bit
- H10302 Open 37-bit

ID-код компании или код организации для каждого типа карт указаны на коробке. Вам необходимо знать этот код.

Скорее всего, у вас будет только один тип карт, но в системе Edge Solo допускается возможность использования карт нескольких типов.

Примечание: Рекомендуем записать на коробке с картами то наименование, которое вы присвоите этой коробке. Благодаря этому вы будете знать, в каких картах используется заданный вами формат.

Настройка формата карт производится в следующем порядке:

- 1. Щелкните на текстовой ссылке Форматы карт.
  - Показывается страница «Форматы карт».
- 2. Щелкните на кнопке Добавить формат.
- 3. Из раскрывающегося списка «Какой шаблон вы хотите использовать?» выберите шаблон формата, соответствующий коробке карт, которые вы настраиваете.
  - Формат, используемый для карт, указан на коробке.
- 4. В графе «Назовите свой формат», введите наименование для формата.
  - Можно ввести до 20 знаков, включая пробелы.
  - Это наименование должно быть увязано с той коробкой карт, которые вы настраиваете. Рекомендуем записать это наименование на коробке карт и дать такое наименование, которое как-то связано с картами, например, с их цветом или маркой изготовителя.
- 5. Если это требуется, введите ID-код компании или код организации, соответствующий типу карт.
  - Соответствующая графа будет показана, если это требуется.

- Этот код указан на коробке. Некоторые типы карт снабжены ID-кодом компании, а другие - кодом организации.
- 6. Щелкните на кнопке Сохранить.
  - Теперь можно добавлять карты в системе, в которой используется этот формат.

## Добавление карт и ПИН-кодов

При добавлении карты можно сразу же присвоить ее какому-либо клиенту, либо это можно сделать позднее.

Вы можете добавлять к системе карты и ПИН-коды нижеуказанными способами:

- Индивидуальное добавление карт используется для добавления одной или нескольких карт с последовательными номерами. См. раздел "Добавление карт в индивидуальном порядке".
- Добавление посредством считывания используется для добавления одной или нескольких карт после их считывания. См. раздел "Добавление карты путем ее считывания".
- Добавление серии карт используется для добавления группы карт с последовательными номерами с помощью одной команды. См. "Добавление серии карт".
- Добавление ПИН-кода для доступа к двери. См. "Добавление ПИН-кода".

#### Добавление карт в индивидуальном порядке

Вы должны добавить каждую карту, которую клиенты будут использовать для доступа к двери. Любую карту можно присвоить только одному клиенту, но любой клиент может иметь одну или несколько карт.

Перед добавлением карты необходимо задать формат для ваших карт. Дополнительная информация приводится в разделе "Настройка форматов карт".

Примечание: До предоставления возможности пользования картой для доступа к двери вы должны задать как минимум одно расписание и назначить это расписание соответствующему клиенту. Дополнительная информация приводится в разделе "Добавление расписания" и в разделе "Назначение или изменение расписания для клиента".

Если вы не знаете формат карты, то ее можно добавить посредством считывания. Дополнительная информация приводится в разделе "Добавление карты путем ее считывания".

Добавление карты производится в следующем порядке:

1. Щелкните на текстовой ссылке Добавить.

- Показывается страница «Добавить карту».
- 2. Из раскрывающегося списка «Присвоить формат» выберите формат, соответствующий типу карт, которые вы присваиваете.
  - После сохранения этой карты дальнейшее изменение ее формата станет невозможным. Если вы выбрали неверный формат, то вы должны будете удалить карту и вновь добавить ее.
  - Дополнительная информация приводится в разделе "Настройка форматов карт".
- 3. В графу «Номер карты» введите номер карты, которую вы хотите добавить.
  - Номер карты может быть напечатан на ее обратной стороне. Вы можете использовать ведомость номеров, прилагаемую к коробке карт, чтобы определить, какое число является уникальным номером карты.
  - После сохранения этой карты редактирование ее номера станет невозможным. Если вы обнаружите ошибку в номере карты, то вы должны будете удалить эту карту и вновь добавить ее.
- 4. Если установлен считыватель для карт с ПИН-кодом, то следует ввести ПИН-код.
  - Если ПИН-код не требуется, то графу для ПИН-кода следует оставить пустой.
  - ПИН-код, используемый для карты, может иметь от 4 до 8 цифр.
- 5. Выберите вариант срока истечения для данной карты:
  - Нет эта карта действует бессрочно.
  - Да, срок действия истекает эта карта прекратит работать после полуночи указанного дня. Выберите требуемую дату истечения срока действия.
- 6. Щелкните на кнопке Сохранить.

#### Добавление карты путем ее считывания

Можно добавить одну или несколько карт путем их считывания. При использовании этого способа система автоматически считывает номер карты.

Добавление карты путем считывания производится в следующем порядке.

- 1. Произведите считывание карты с помощью считывателя.
- 2. Откройте пульт управления.
  - Дополнительная информация приводится в разделе "Доступ к пульту управления Edge Solo" .
- 3. В списке «Последние события» в левой части страницы щелкните на текстовой ссылке Добавить рядом с первым сообщением: Доступ запрещен: Карта не найдена.

- Это событие показывается в течение нескольких секунд после считывания карты.
- Появится страница «Добавить карту» с уже заполненным номером карты. Формат карты автоматически выставляется на «Прямой шестнадцатеричный».
- 4. Выберите вариант срока истечения для данной карты:
  - Нет эта карта действует бессрочно.
  - Да, срок действия истекает эта карта прекратит работать после полуночи указанного дня. Выберите требуемую дату истечения срока действия.
- 5. Щелкните на кнопке Сохранить.

#### Добавление серии карт

Вы можете добавить группу карт с последовательными номерами с помощью одной команды. Все эти карты будут действовать бессрочно.

Для добавления серии карт:

- 1. Щелкните на текстовой ссылке Добавление серии карт.
  - Показывается страница «Добавление серии карт».
- 2. Из раскрывающегося списка «Присвоить формат» выберите формат карты, который вы хотите присвоить этой серии карт.
  - После сохранения этой карты дальнейшее изменение ее формата станет невозможным. Если вы выбрали неверный формат, то вы должны будете удалить карту и вновь добавить ее.
  - Дополнительная информация приводится в разделе "Настройка форматов карт".
- 3. В графе «Начальный номер карты» укажите номер первой карты добавляемой серии. «Серией» называется набор карт с последовательными номерами.
  - Для определения правильного номера карты используется список номеров, вложенный в коробку с картами.
  - Изменение номера карты после ее сохранения будет невозможным. Для исправления ошибочного номера карты следует удалить эту карту и вновь добавить ее.
- 4. В графу «Конечный номер карты» введите номер последней карты в серии, которую вы хотите добавить.
  - Максимальное число карт, добавляемых с помощью одной команды, составляет 100.
- 5. Щелкните на кнопке Сохранить.
- 6. На появляющейся странице показывается ход процесса добавления карт. Если вы покинете страницу с показом хода процесса, то добавление карт прекратится.

#### Добавление ПИН-кода

Для добавления ПИН-кода для доступа к двери:

- 1. Если считыватель ПИН-кода установлен, щелкнуть на текстовой ссылке Добавление ПИН-кода.
  - Показывается страница «Добавление нового ПИН-кода».
- 2. В графу «ПИН-код» введите значение ПИН-кода, который вы хотите добавить.
  - ПИН-код для доступа к двери может иметь от 4 до 16 цифр.
  - После сохранения ПИН-кода для доступа к двери его изменение станет невозможным. Если вы обнаружите ошибку в ПИН-коде, то вы должны будете удалить этот код и вновь добавить его.
  - Значения ПИН-кодов не должны повторяться.
  - Одному клиенту может быть присвоен только один ПИН-код для доступа к двери.
- 3. Выберите вариант срока истечения для данного ПИН-кода:
  - Нет эта ПИН-код действует бессрочно.
  - Да, срок действия истекает этот ПИН-код истечет и более не будет действовать после полуночи в указанный день. Выберите требуемую дату истечения срока действия.
- 4. Щелкните на кнопке Сохранить, присвоить клиенту.
- 5. Показывается страница «Создание нового клиента».
  - Добавить информацию для нового клиента или выбрать Существующий клиент.
  - Выбрать клиента, которому будет присвоен данный ПИН-код.

#### Переприсвоение карты другому клиенту

Карту можно переприсвоить другому клиенту, если она более не нужна ее первому владельцу.

Переприсвоение карты другому клиенту производится в следующем порядке.

- 1. Щелкните на вкладке Карты и ПИНы.
  - Появится вкладка «Карты и ПИНы» со списком настроенных вами карт.
- 2. Щелкните на карте, которую требуется переприсвоить.
  - Появится раскрывающееся меню.

- 3. Выберите Редактировать.
  - Показывается страница «Редактировать карту».
- 4. Щелкните на текстовой ссылке Редактировать рядом с клиентом, которому присвоена эта карта.
  - Показывается страница «Редактировать параметры клиента».
- 5. В зоне карт щелкните на кнопке Удалить присвоение.
  - В окне подтверждения задается вопрос о том, хотите ли вы удалить присвоение этой карты.
- 6. Щелкните на кнопке Подтвердить.
  - Карта более не присвоена никому и может быть переприсвоена. Показывается страница «Редактировать параметры клиента».
- 7. Щелкните на текстовой ссылке Просмотреть список.
  - Показывается список клиентов, для которых была выполнена настройка.
- 8. Щелкните на фамилии клиента, которому вы хотите присвоить карту.
  - Появится раскрывающееся меню.
- 9. Выберите Просмотр.
  - Показывается страница «Редактировать параметры клиента».

10В зоне карт щелкните на кнопке Присвоить дополнительную карту.

• Появляется окно «Выбрать карту» со списком имеющихся карт.

11.Выберите карту, которую требуется присвоить.

#### Просмотр списка всех карт и ПИН-кодов

Здесь приводится список всех карт, добавленных вами к системе.

Просмотр списка всех карт и ПИН-кодов производится в следующем порядке:

- 1. Щелкните на вкладке Карты и ПИНы.
  - Показывается список «Карты и ПИНы».
  - Цифры ПИН-кода не показываются в списке.

#### Удаление карт и ПИН-кодов

Если карта или ПИН-код для доступа к двери более не нужны, их можно удалить из системы. Карту или ПИН-код можно будет вновь добавить, если это потребуется.

Если карта более не нужна, ее можно удалить из системы. Эту карту можно будет вновь добавить, если это потребуется.

Сведения о присвоении карты другому клиенту приведены в разделе "Переприсвоение карты другому клиенту".

Удаление карты производится в следующем порядке:

- 1. Щелкните на вкладке Карты и ПИНы.
  - Показывается список «Карты и ПИНы».
- 2. Щелкните на карте, которую требуется удалить.
  - Появится раскрывающееся меню.
- 3. Выберите Удалить.
  - Появляется окно подтверждения удаления карты с опциями.
- 4. Выберите желательные опции, если это требуется.
- 5. Щелкните на кнопке Подтвердить.
- Для удаления ПИН-кода для доступа к двери (но не для удаления лица):
- 1. Щелкните на вкладке Карты и ПИНы.
  - Показывается список «Карты и ПИНы».
- 2. Щелкните на ПИН-коде в строке, предназначенной для лица, подлежащего удалению.
  - Появится раскрывающееся меню.
- 3. Выберите Удалить.
  - Показывается окно «Подтверждение».
- 4. Щелкните на кнопке Подтвердить.

# Загрузка информации карты для использования в электронной таблице

Вы можете загрузить информацию с карты и импортировать ее в электронную таблицу. Дополнительная информация приводится в разделе "Загрузка отчетов". Для генерирования этого отчета может потребоваться до одного часа.

## Глава 6. Панель инструментов

#### Открытие двери и наблюдение за ее состоянием

В нижеуказанных разделах описывается порядок открытия двери и наблюдения за ее состоянием с помощью пульта управления системы Edge Solo.

- "Впуск кого-либо в дверь"
- "Разблокирование и блокирование двери"
- "Снятие сигнала тревоги, поступающего от двери"
- "Наблюдение за состоянием двери"
- "Просмотр последних событий"
- "Экспорт списка событий для использования в электронной таблице"

#### Впуск кого-либо в дверь

Если дверь заблокирована и кому-то требуется доступ, то вы можете «впустить по звонку» этого человека с помощью пульта управления. При этом дверь будет разблокирована на несколько секунд, в зависимости от того, какую настройку задал инсталлятор в дополнительных настройках системы.

Впуск кого-либо в дверь производится в следующем порядке:

1. На приборной панели щелкните на кнопке Дать доступ.

## Разблокирование и блокирование двери

Если дверь заблокирована и кому-то требуется дополнительное время для доступа или пройти туда и обратно несколько раз, то вы можете разблокировать дверь с пульта управления.

Разблокирование и блокирование двери производится в следующем порядке.

1. На приборной панели щелкните на кнопке Разблокировать дверь.

- Дверь будет разблокирована и останется в этом состоянии, пока вы снова не заблокируете ее. Кнопка меняется с Разблокировать дверь на Блокировать дверь.
- 2. Когда вы будете готовы вновь заблокировать дверь, щелкните на кнопке Блокировать дверь.

#### Снятие сигнала тревоги, поступающего от двери

Если к вашей системе присоединено какое-либо средство тревожного оповещения, такое как световой сигнал, звонок или сирена, то эти оповещатели будут включаться, если произойдут определенные события. События, по которым срабатывает тревожный оповещатель, задаются инсталлятором; к числу таких событий может относиться, например, длительное удержание двери открытой или попытка взлома двери.

Если произойдет событие, приводящее к срабатыванию тревожной сигнализации, то на па-

нели состояния тревоги будет показан значок тревоги — и на приборной панели активируется кнопка Снять тревогу, позволяющая выключить тревожный оповещатель.

Снятие сигнала тревоги от двери производится в следующем порядке.

- 1. На приборной панели щелкните на кнопке Снять тревогу.
  - Тревожный оповещатель выключится, и кнопка «Снять тревогу» перестанет быть активной (станет серой). Если тревога произошла из-за открывания двери, то тревожная сигнализация вновь активируется после закрытия двери.

### Наблюдение за состоянием двери

Наблюдение за состоянием двери может осуществляться нижеуказанными способами:

- Значки состояния на приборной панели
- Список последних событий на приборной панели
- Все события на вкладке «Отчеты»

#### Значение значков состояния

Значки состояния на приборной панели в левой части страницы пульта управления, имеют следующие значения:

• Состояние двери

. Блокирована 🧾

|   | • Разблокирована 🕛       |
|---|--------------------------|
|   | • Обновление состояния   |
| • | Состояние тревоги        |
|   | • Отсутствие тревоги     |
|   | Тревога                  |
|   | • Обновление состояния 📀 |

#### Просмотр последних событий

В разделе «События» отслеживаются все действия, относящиеся к системе Edge Solo, в том числе, те случаи, когда система запрещает доступ, разрешает доступ и обнаруживает попытку взлома двери.

На приборной панели в левой части пульта управления перечислены 100 последних событий в системе Edge Solo, причем самые последние события показываются первыми.

Просмотр последних событий производится в следующем порядке:

- 1. Просмотрите последние события на приборной панели.
  - Прокрутите список, если требуется.
  - Для просмотра всех событий щелкните на текстовой ссылке Просмотреть всё. Дополнительная информация приводится в разделе "Просмотр всех событий".

#### Просмотр всех событий

В разделе «События» отслеживаются все действия, относящиеся к системе Edge Solo, в том числе, те случаи, когда система запрещает доступ, разрешает доступ и обнаруживает попытку взлома двери.

Вы можете увидеть последние 5000 событий.

Просмотр всех событий производится в следующем порядке:

- 1. Щелкните на текстовой ссылке Просмотреть всё.
  - Показывается вкладка «Отчеты», на которой можно видеть последние 5000 событий.
- 2. Щелкните на номерах страниц, чтобы увидеть дальнейшие страницы.

# Глава 7. Отчеты

#### Загрузка отчетов

Вы можете загрузить нижеуказанные типы информации, хранящейся в вашей системе Edge Solo:

- Клиенты
- Карты
- События
- Список расписаний
- Особые дни
- Все пользовательские данные (в формате XML)

Загружаемый файл форматирован в виде величин, разделенных запятой (формат CSV), и его можно экспортировать в электронную таблицу, такую как Microsoft Excel. Затем эту электронную таблицу можно использовать для сортировки данных или распечатки отчетов.

Примечание: Для генерирования отчета, содержащего данные о клиентах, картах, событиях или пользовательские данные, может потребоваться до одного часа.

Загрузка отчетов производится в следующем порядке:

- 1. Щелкните на текстовой ссылке, относящейся к требуемому отчету.
  - Генерируется отчет.
  - После завершения операции ваш браузер использует стандартный процесс для загруз-ки файла.
  - Теперь вы можете импортировать файл в электронную таблицу.

## Экспорт списка событий для использования в электронной таблице

Вы можете загрузить список всех событий, относящихся к вашей системе Edge Solo, и импортировать этот список в электронную таблицу. В системе хранятся последние 5000 событий. Дополнительная информация приводится в разделе "Загрузка отчетов". Для генерирования этого отчета может потребоваться до одного часа.

# Глава 8. Утилиты

# Резервное копирование и восстановление данных системы Edge Solo

Необходимо периодически осуществлять резервное копирование данных вашей системы Edge Solo. Восстановление резервной копии может потребоваться в случае необходимости замены системы Edge Solo или модернизации с переходом на другой продукт.

В следующих пунктах описывается порядок резервного копирования и восстановления ваших данных.

- "Резервное копирование данных системы Edge Solo"
- "Восстановление данных системы Edge Solo из резервной копии"
- "Обновление аппаратно-программного обеспечения"
- "Управление несколькими дверьми"

### Резервное копирование данных системы Edge Solo

Необходимо периодически осуществлять резервное копирование данных вашей системы Edge Solo. Восстановление резервной копии может потребоваться в случае необходимости замены системы Edge Solo.

Примечание: Для выполнения процесса резервного копирования может потребоваться до одного часа.

В ходе процесса резервного копирования осуществляется сохранение данных на накопителе вашего компьютера или на сетевом накопителе.

Резервное копирование ваших данных производится в следующем порядке:

- 1. Щелкните на кнопке Выполнить резервное копирование сейчас.
  - Генерируется файл с резервной копией.
  - После завершения операции ваш браузер использует стандартный процесс для загруз-ки файла.
- 2. Сохраните этот файл так же, как и любой другой загружаемый файл.

## Восстановление данных системы Edge Solo из резервной копии

Восстановление данных из резервной копии может потребоваться в случае необходимости замены вашей системы Edge Solo.

Примечание: Для выполнения процесса восстановления может потребоваться до одного часа.

В процессе восстановления используется файл с резервной копией, который вы ранее создали для данных вашей системыEdge Solo.

Примечание: Вы должны осуществить резервное копирование данных вашей системы Edge Solo, прежде чем вы сможете восстановить их. Дополнительная информация приводится в разделе "Резервное копирование данных системы Edge Solo".

Восстановление ваших данных производится в следующем порядке:

- 1. Щелкните на кнопке Обзор, чтобы найти файл с резервной копией на накопителе вашего компьютера или на сетевом накопителе.
- 2. Выберите файл с резервной копией и щелкните на кнопке Открыть.
- 3. Щелкните на кнопке Восстановить сейчас.
  - На странице появится извещение о завершении этого процесса.
  - Вам потребуется вновь зарегистрировать вход в систему, чтобы продолжать работу с пультом управления системы Edge Solo.

## Обновление аппаратно-программного обеспечения

Периодически могут предлагаться обновления внутреннего программного обеспечения системы Edge Solo. Внутренним программным обеспечением называется программа, «зашитая» внутри устройства Edge Solo и обеспечивающая его работу.

В электронном сообщении будет приведена ссылка на веб-сайт, откуда можно загрузить требуемый файл.

Обновление внутреннего программного обеспечения производится в следующем порядке:

1. В зоне «Обновление внутреннего программного обеспечения» щелкните на кнопке Обзор, чтобы найти файл обновления.

- 2. Выберите файл обновления и щелкните на кнопке Открыть.
- 3. Щелкните на кнопке Обновить сейчас.
  - Для выполнения этого процесса может потребоваться до семи минут.
  - Страница закроется.
- 4. С помощью ярлыка Jumpstart для быстрого запуска Edge Solo откройте пульт управления системы Edge Solo и вновь зарегистрируйте свой вход.
  - Дополнительная информация приводится в разделе "Доступ к пульту управления Edge Solo" .

#### Управление несколькими дверьми

Edge Solo можно конвертировать для использования в более крупной охранной системе с хост-сервером, поставляемой разработчиками-партнерами корпорации HID. Эти системные решения можно получить двумя способами: путем приобретения или путем помесячной аренды системных решений с полным управлением. К преимуществам данной модернизации относится полное управление расписаниями, клиентами и держателями карт применительно к нескольким дверям и объектам, а также полномасштабный охранный мониторинг, интеграция с системами охранного телевизионного наблюдения и отчетность.

Более подробная информация: http://www.hidcorp.com/EdgePartners

# Глава 9. Инсталляция

### Информация об инсталляторе

Изменить или просмотреть контактную информацию инсталлятора, которая будет использоваться пользователем для поддержки и модернизации системы.

- Пароль инсталлятора
- Замок инсталлятора
- Контактная информация инсталлятора

#### Управление действиями по предупреждению

Система может реагировать на события любыми из четырех возможных действий:

- Включение светодиода и зуммера считывателя
- Задействование вспомогательного реле
- Отправление электронного предупреждения по протоколу НТТР
- Изменение значка тревоги на приборной панели

Примечание: Для изменения этой настройки необходимо ввести пароль инсталлятора.

В следующих пунктах описывается порядок управления предупредительными действиями.

- "Добавление предупредительных действий для события"
- "Изменение предупредительных действий, ассоциированных с событием"
- "Просмотр настройки предупреждений"
- "Удаление предупредительных действий, ассоциированных с событием"
- "Подстановка параметров НТТР"

## Добавление предупредительных действий для события

Для добавления предупредительного действия:

1. Щелкните на вкладке Настройки инсталлятора.

- 2. Щелкните на текстовой ссылке Настройка предупреждений.
- 3. Выбрать Тип события, для которого требуется добавить предупреждения.
  - Показывается страница Настройка предупреждений.
- 4. Поставить флажок у каждого желательного предупредительного действия и выполнить следующие шаги:
  - Выбрать несколько действий или отсутствие действий.
  - Ввести данные для каждого выбранного предупредительного действия.
  - Повторить для других действий при этом же событии.
- 5. Щелкните на кнопке Сохранить.

# Изменение предупредительных действий, ассоциированных с событием

Для изменения предупредительного действия:

- 1. Щелкните на вкладке Настройки инсталлятора.
- 2. Щелкните на текстовой ссылке Настройка предупреждений.
- 3. Выбрать Тип события, для которого требуется изменить предупреждения.
  - Показывается страница Настройка предупреждений.
- 4. Изменить параметры предупредительного действия.
- 5. Щелкните на кнопке Сохранить.

### Просмотр настройки предупреждений

Для просмотра настройки предупреждений:

- 1. Щелкните на вкладке Настройки инсталлятора.
- 2. Щелкните на текстовой ссылке Настройка предупреждений.
  - Показываются события, для которых могут быть назначены предупредительные действия.

## Удаление предупредительных действий, ассоциированных с событием

Для удаления предупредительного действия:

- 1. Щелкните на вкладке Настройки инсталлятора.
- 2. Щелкните на текстовой ссылке Настройка предупреждений.
- 3. Выбрать Тип события, для которого требуется удалить предупреждения.
  - Показывается страница Настройка предупреждений.
- 4. Снять флажок у предупредительного действия, которое требуется отменить.
- 5. Щелкните на кнопке Сохранить.

#### Подстановка параметров НТТР

Сообщения по протоколу HTTP могут включать соответствующие данные, связанные с событием, на основании которого направлено сообщение. Эти данные в настоящем справочном документе называются «подстановкой параметров». Для разных событий могут использоваться различные наборы параметров. Параметры, предусмотренные для каждого типа событий, указаны в следующей таблице.

В генерируемое сообщение в формате HTTP можно ввести дополнительную информацию, генерируемую системой Edge Solo в соответствии с настройкой, выполненной инсталлятором. Например, можно указать время генерирования предупреждения или информацию о владельце карты, в отношении которой сработало предупреждение. Для задания такого динамического содержания используется специальная маркерная строка, которую инсталлятор задает как часть сообщения в формате HTTP. Например, строка http://192.168.0.2/ alert-receiver.cgi?\$time&\$lastname обеспечит отправку времени и фамилии владельца карты (если эта информация имеется) при всех событиях, настроенных на отправку сообщения по этому адресу URL.

| Тип со-<br>держания | Маркер-<br>ная стро-<br>ка | Поддерживаемые события | Описание                                                                                                    |
|---------------------|----------------------------|------------------------|----------------------------------------------------------------------------------------------------|
| Дата                | \$date                     | Bce                    | Дата события. Даты форматиру-<br>ются как гггг-мм-дд.                                                                                                    |
| Время               | \$time                     | Bce                    | Время события. Время формати-<br>руется как чч:мм:сс. Время указы-<br>вается в 24-часовом формате.                                                                                                    |
| Часовой<br>пояс     | \$timezone                 | Bce                    | Это мнемонические обозначения<br>часовых поясов, используемые<br>в системе Edge Solo, например,<br>MST (стандартное время пояса<br>Скалистых гор), EST (стандарт-<br>ное время восточного побережья<br>США) и т. п. |

| Тип со-<br>держания  | Маркер-<br>ная стро-<br>ка | Поддерживаемые события                         | Описание                                         |  |
|----------------------|----------------------------|------------------------------------------------|--------------------------------------------------|--|
| Фамилия              | \$lastname                 | Доступ разрешен                                | Фамилия соответствующего вла-                    |  |
| владель-<br>ца карты |                            | Продленный доступ разрешен                     | на, если имеется. Если данные                    |  |
|                      |                            | Доступ запрещен – расписание                   | отсутствуют, то результат будет<br>пустым.       |  |
|                      |                            | Доступ запрещен – неверный<br>ПИН-код          |                                                  |  |
|                      |                            | Доступ запрещен – блокировка<br>ПИН-кода       |                                                  |  |
|                      |                            | Доступ запрещен – истек срок<br>действия карты |                                                  |  |
|                      |                            | Доступ запрещен – истек ПИН-<br>код            |                                                  |  |
| Имя вла-             | \$firstname                | Доступ разрешен                                | Имя соответствующего владель-                    |  |
| карты                |                            | Продленный доступ разрешен                     | если имеются данные. Если дан-                   |  |
|                      |                            | Доступ запрещен – расписание                   | ные отсутствуют, то результат бу-<br>дет пустым. |  |
|                      |                            | Доступ запрещен – неверный<br>ПИН-код          |                                                  |  |
|                      |                            | Доступ запрещен – блокировка<br>ПИН-кода       |                                                  |  |
|                      |                            | Доступ запрещен – истек срок<br>действия карты |                                                  |  |
|                      |                            | Доступ запрещен – истек ПИН-<br>код            |                                                  |  |
| Наимено-             | \$doorname                 | Bce                                            | Название двери, заданное в си-                   |  |
| двери                |                            |                                                | UICINIC.                                         |  |

# Глава 10. Устр. неиспр.

## Устранение неисправностей

В следующей таблице приведена общая информация об устранении неисправностей, которая может оказаться полезной для устранения проблемы без обращения к инсталлятору.

| Проявление                                                                                                    | Решение                                                                                                    |
|----------------------------------------------------------------------------------------------------|----------------------------------------------------------------------------------------------------|
| Вы не можете связаться с системой Edge<br>Solo с помощью своего браузера.                                                 | Попытайтесь вновь соединиться с устрой-<br>ством, используя ярлык быстрого вызова<br>Jumpstart.                                                                                                    |
|                                                                                                    | Проверьте сетевые подсоединения вашего<br>ПК и устройства Edge Solo.                                                                                                    |
| Значки состояния на приборной панели по-<br>казывают знак вопроса, а в списке событий<br>указано «Нет последних событий». | Считыватель карт не сообщается с програм-<br>мой пульта управления. Возможна одна из<br>следующих причин:                                                                                                    |
|                                                                                                    | <ul> <li>Кто-то производит обновление внутренне-<br/>го программного обеспечения считывателя<br/>карт или осуществляет процесс восстано-<br/>вления данных. Подождите до завершения<br/>этого процесса, и затем вновь подсоедини-<br/>тесь к системе.</li> </ul>                                                                                                    |
|                                                                                                    | <ul> <li>Неисправность вашей локальной вычи-<br/>слительной сети. Свяжитесь со своим се-<br/>тевым администратором.</li> </ul>                                                                                                    |
|                                                                                                    | <ul> <li>Кто-то другой подсоединился к системе и<br/>активно работает с информацией о клиен-<br/>тах, картах или расписаниях. Подождите,<br/>пока это лицо не закончит эту работу.</li> </ul>                                                                                                    |
| Кто-то пытается осуществить доступ к двери<br>не по расписанию.                                                           | Определите, имеет ли этот клиент закон-<br>ную потребность в доступе в другое вре-<br>мя. Если да, назначьте ему другое расписа-<br>ние или отредактируйте действующее распи-<br>сание. Дополнительная информация приво-<br>дится в разделе "Назначение или изменение<br>расписания для клиента". Если нет, инфор-<br>мируйте это лицо о разрешенном времени<br>доступа к двери. |
| Вы не знаете формат добавляемой карты.                                                                                    |                                                                                                    |

| Проявление                                                                                                    | Решение                                                                                                    |
|----------------------------------------------------------------------------------------------------|----------------------------------------------------------------------------------------------------|
|                                                                                                    | Проведите карту через считыватель, чтобы<br>добавить ее в систему. Дополнительная ин-<br>формация приводится в разделе "Добавле-<br>ние карты путем ее считывания".                                                                                                    |
| После добавления карты вы видите сообще-<br>ние об ошибке:                                                                                                    | Эта карта уже существует в системе. Вы не можете вводить одну и ту же карту дважды.                                                                                                    |
| Асtivity saveCredential: Эта карта (этот ПИН-<br>код) уже существует. Проверьте данные и по-<br>пытайтесь снова. ПРИМЕЧАНИЕ: Нельзя до-<br>бавить одну и ту же карту одновременно пу-<br>тем считывания и путем ввода номера карты.<br>Карты, добавленные с использованием этого<br>формата, могут быть дубликатами карты, до-<br>бавленной в «Прямом шестнадцатеричном»<br>формате. Ошибка: 19 SO_CONSTRAINT; ис-<br>точник: Хранение данных | Если вы вводили номер карты вручную, про-<br>верьте правильность ввода. Если выдается<br>та же ошибка, то эта карта уже существует в<br>системе.<br>Если карта была ранее добавлена путем счи-<br>тывания, вы не увидите тот же номер, ко-<br>торый напечатан на самой карте. При доба-<br>влении карты посредством считывания но-<br>мер вводится в прямом шестнадцатеричном<br>формате, поэтому численные значения вы-<br>глядят по-другому. |

# Приложение А. Список событий

## Список событий

В следующем списке приводятся все возможные события в системе. Edge Solo. management console События, выделенные красным цветом, показываются красным цветом на пульте управления.

| Событие                                             | Код   | Описание                                                                                                    |
|-----------------------------------------------------|-------|----------------------------------------------------------------------------------------------------|
| Доступ разрешен                                     | 2020  | Дверь разблокирована для указанного в списке клиен-<br>та.                                                                                      |
| Доступ разрешен<br>вручную                          | 12031 | Дверь разблокирована по нажатию кнопки Дать доступ на управляющей консоли.                                                                      |
| Продленный до-<br>ступ разрешен                     | 2021  | Дверь разблокирована для указанного в списке клиен-<br>та с использованием настройки продленного времени<br>доступа.                            |
| Доступ запрещен<br>– карта не обна-<br>ружена       | 1022  | Дверь не разблокировалась. Эта карта не настроена.                                                                                              |
| Доступ запрещен<br>– ПИН-код не об-<br>наружен      | 1023  | Дверь не разблокировалась. Не настроен ПИН-код<br>для доступа к двери.                                                                          |
| Доступ запрещен<br>– расписание                     | 2024  | Дверь не разблокировалась для указанного в списке<br>клиента. Клиент пытается войти снаружи не в отведен-<br>ное для него время по расписанию.  |
| Доступ запрещен<br>– истек срок дей-<br>ствия карты | 2036  | Дверь не разблокировалась. Срок действия карты ис-<br>тек.                                                                                      |
| Доступ запрещен<br>– истек ПИН-код                  | 2046  | Дверь не разблокировалась. Истек срок действия<br>ПИН-кода для доступа к двери.                                                                 |
| Доступ запрещен<br>– карта не при-<br>своена        | 2043  | Дверь не разблокировалась. Карта настроена, но ни-<br>кому не присвоена.                                                                        |
| Доступ запрещен<br>– неверный ПИН-<br>код           | 2029  | Дверь не разблокировалась. ПИН-код, введенный в<br>считыватель карт с ПИН-кодом, был неправильным<br>или не был настроен.                       |
| Доступ запре-<br>щен – блокиров-<br>ка ПИН-кода     | 2042  | Дверь не разблокировалась. ПИН-код 3 раза непра-<br>вильно вводился в считыватель карт с ПИН-кодом.<br>Ввод ПИН-кода заблокирован на 60 секунд. |
| Время устано-<br>влено                              | 7020  | Изменена настройка времени на управляющей консо-<br>ли.                                                                                         |
|                                                     | 12032 |                                                                                                    |

| Событие                                          | Код   | Описание                                                                                |
|--------------------------------------------------|-------|-----------------------------------------------------------------------------------------|
| Дверь разблоки-<br>рована                        |       | Нажатие кнопки Разблокировать дверь на управляю-<br>щей консоли.                        |
| Дверь заблоки-<br>рована                         | 12033 | management consoleКто-то щелкнул на кнопке Блоки-<br>ровать дверь на пульте управления. |
| Дверь разблоки-<br>рована по распи-<br>санию     | 4036  | Дверь разблокирована в соответствии с расписанием разблокирования двери.                |
| Дверь заблоки-<br>рована по распи-<br>санию      | 4035  | Дверь блокирована в соответствии с расписанием раз-<br>блокирования двери.              |
| Тревога подтвер-<br>ждена                        | 4034  | Подтверждено принятие тревожного сообщения упра-<br>вляющей консолью.                   |
| Тревога! Взлом<br>двери                          | 4041  | Кто-то взломал дверь.                                                                   |
| Тревога! Удержа-<br>ние двери                    | 4042  | Кто-то удерживает дверь открытой после истечения<br>установленного времени.             |
| Тревога! Сигнал<br>датчика вскры-<br>тия корпуса | 4043  | Кто-то вскрыл считыватель или его корпус.                                               |
| Тревога на входе<br>А                            | 4044  | На вход А поступило тревожное сообщение.                                                |
| Тревога на входе<br>В                            | 4045  | На вход В поступило тревожное сообщение.                                                |